## PROMOÇÕES

1º Passo – Iremos acessar **"Gerenciamento do Sistema"**, clicando sobre logotipo. Conforme ilustrado na imagem abaixo.

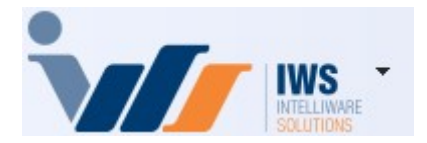

2º Passo – Para gerar etiquetas. Acesse (ESTOQUE ► PROMOÇÕES ► PROMOÇÕES). Conforme ilustrado na imagem abaixo.

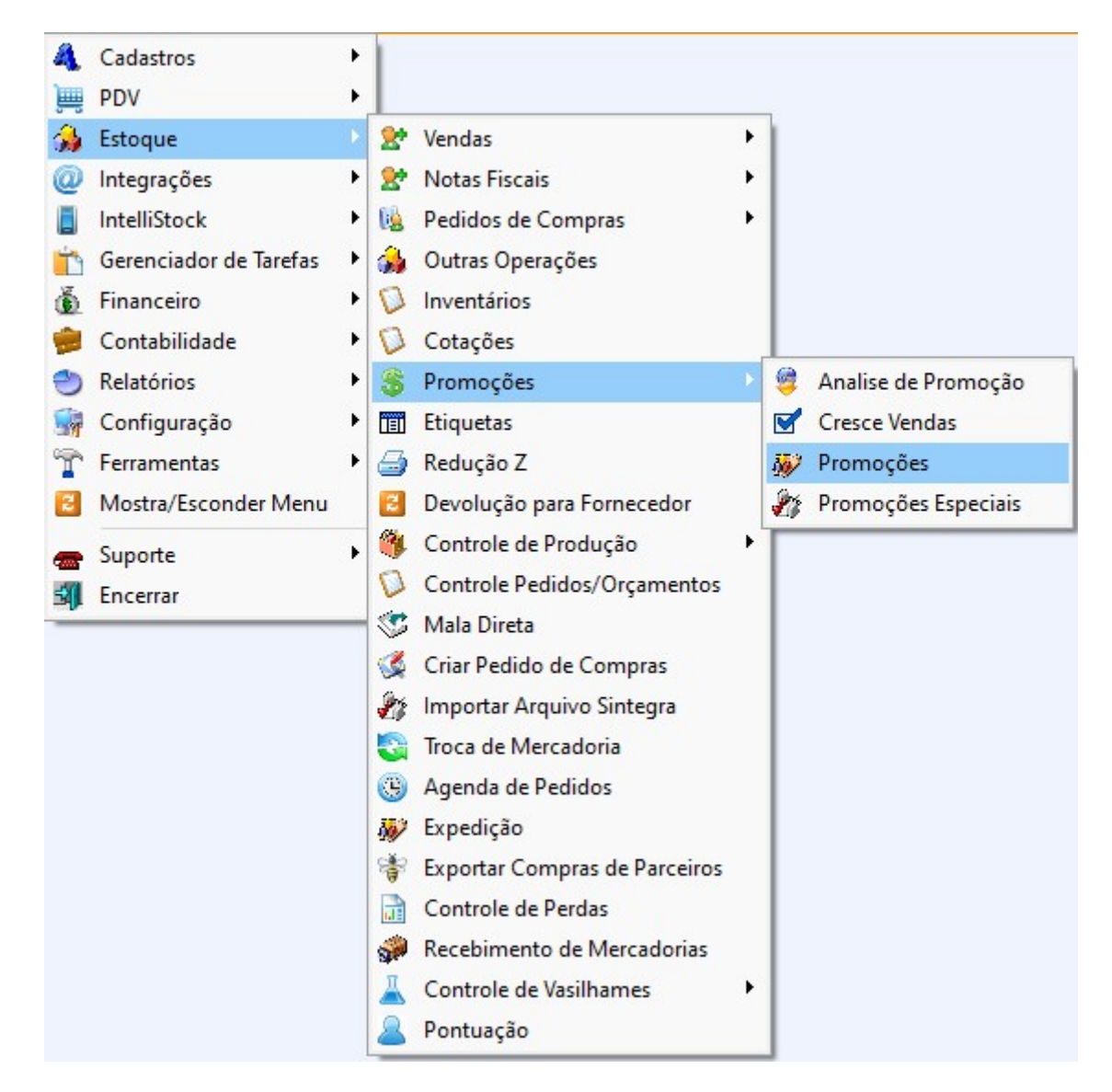

3º Passo – Para incluir o produto da promoção, deve-se clicar no botão "+ Inserir Itens", conforme ilustrado na imagem abaixo.

| Last update: 2025/04/10 21:46 |
|-------------------------------|
|-------------------------------|

| Atuais     | Atuais Encerradas |        |      |        |   |             |             |         |                |                   |                   |                  |                  |          |           |             |   |                            |     |        |
|------------|-------------------|--------|------|--------|---|-------------|-------------|---------|----------------|-------------------|-------------------|------------------|------------------|----------|-----------|-------------|---|----------------------------|-----|--------|
| Encerr     | ▼ R ▼             | Tipo   | •    | Código | • | Ð           | Descrição   |         | <del>-</del> 1 | Custo<br>Normal 👻 | Preço<br>Normal - | Custo<br>Promo • | Preço<br>Promo 🔻 | Início 🗸 | Término 🗸 | Agrupamento | • | Encerramento<br>Automático | - Q | atde I |
|            |                   |        |      |        |   |             |             |         |                |                   |                   |                  |                  |          |           |             |   |                            |     |        |
|            |                   |        |      |        |   |             |             |         |                |                   |                   |                  |                  |          |           |             |   |                            |     |        |
|            |                   |        |      |        |   |             |             |         |                |                   |                   |                  |                  |          |           |             |   |                            |     |        |
|            |                   |        |      |        |   |             |             |         |                |                   |                   |                  |                  |          |           |             |   |                            |     |        |
|            |                   |        |      |        |   |             |             |         |                |                   |                   |                  |                  |          |           |             |   |                            |     |        |
|            |                   |        |      | /      |   |             |             |         |                |                   |                   |                  |                  |          |           |             |   |                            |     |        |
|            |                   |        | /    |        |   |             |             |         |                |                   |                   |                  |                  |          |           |             |   |                            |     |        |
|            | 1                 | /      |      |        |   |             |             |         |                |                   |                   |                  |                  |          |           |             |   |                            |     |        |
| -          |                   |        |      |        |   |             | -) <i>(</i> | -)(     |                |                   |                   |                  |                  |          |           |             |   |                            |     |        |
| <b>+</b> ! | iserir Iten       | s 🦹    | A    | ções   | • | Etiquetas • | 🖌 🔄 Imprimi | Agrupar | nento          |                   | ortar             |                  |                  |          |           |             |   |                            |     |        |
| Itens      | Resultad          | los    |      |        |   |             |             |         |                |                   |                   |                  |                  |          |           |             |   |                            |     |        |
| Gerencia   | menito de         | Promot | çues | /      |   |             |             |         |                |                   |                   |                  |                  |          |           |             |   |                            |     |        |

Na parte inferior da tela, estão disponíveis os seguintes botões:

Inserir Itens: utilizado para adicionar produtos à promoção. Ao clicar neste botão, será exibida a seguinte tela:

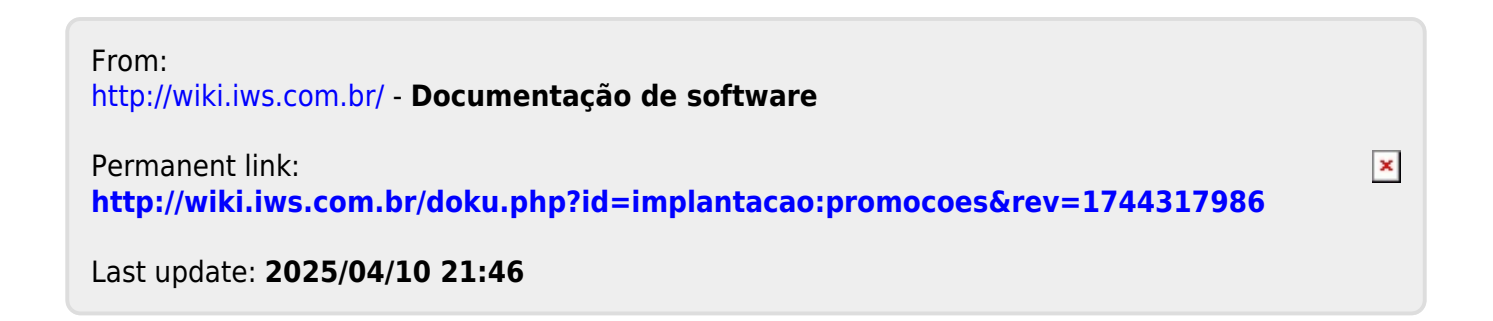